## Como imprimir o relatório de comissão da rotina 363?

Para imprimir o relatório de comissão **363-Cadastro de Comissão Progressiva por Região**, realize os procedimentos abaixo:

1) Acesse a rotina 363 - Cadastro de Comissão Progressiva por Região;

2) Marque a opção Consultar Registro(s) de Comissão (Alterar; Excluir/Imprimir) e clique Próximo;

| 363 - Cadastro de Comissão Progressiva por Região<br>Winthor - PC Sistemas      | 2                                    | - = ×  |
|---------------------------------------------------------------------------------|--------------------------------------|--------|
| O que Deseja Fazer?<br>Selecione uma opção e clique em "Próximo" para continuar |                                      |        |
| Incluir um Novo Registro de Comissão                                            |                                      |        |
| Consultar Registro(s) de Comissão (Alterar/Excluir/Imprimir)                    |                                      |        |
|                                                                                 |                                      |        |
|                                                                                 |                                      |        |
|                                                                                 | < <u>A</u> nterior <u>P</u> róximo > | Eechar |

3) Defina o tipo de comissão ao marcar uma das opções da caixa **Comissão por** e clique o botão **Próximo**:

| <b>Defina o Tipo de Comissão</b><br>Selecione uma opção e clique em "Próximo" para continuar |                                                    |
|----------------------------------------------------------------------------------------------|----------------------------------------------------|
| Comissão por:                                                                                |                                                    |
| C Região<br>RCA<br>C Por Produto                                                             |                                                    |
|                                                                                              |                                                    |
|                                                                                              |                                                    |
|                                                                                              |                                                    |
|                                                                                              | < <u>A</u> nterior <u>Próximo</u> > <u>F</u> echar |

4) Marque a opção desejada na caixa Informe o Tipo Comissão esta apuração:

| onsulta Comissão por RCA<br>ecione uma opção e clique em "Próximo" para continuar |                                                    |
|-----------------------------------------------------------------------------------|----------------------------------------------------|
| Informe o Tipo de Comissão:                                                       |                                                    |
| • Por RCA                                                                         |                                                    |
| Por RCA e Departamento                                                            |                                                    |
| Por RCA e Seção                                                                   |                                                    |
| O Por RCA e Produto                                                               |                                                    |
|                                                                                   |                                                    |
|                                                                                   |                                                    |
|                                                                                   | < <u>A</u> nterior <u>P</u> róximo > <u>E</u> echi |

**Observação**: caso queira restringir a comissão desejada a uma determinada faixa de descontos marque a opção **Sim**, informe o percentual inicial e final de desconto nos campos **% Desc. Inicial** e **% Desc. Final** e clique **Próximo**;

| Consulta Comissá<br>Informe os parâmetros para | <b>ão por RCA</b><br>Consulta e dique em "Pró | iximo" para continuar    |           |                                   |                  |
|------------------------------------------------|-----------------------------------------------|--------------------------|-----------|-----------------------------------|------------------|
| Deseja Restr                                   | ingir esta comissão a uma                     | a determinada faixa de c | escontos? |                                   |                  |
| • Sim                                          | C Não                                         |                          |           |                                   |                  |
| % Desc.Inici                                   | al % Desc.                                    | Final                    |           |                                   |                  |
| -99999999                                      | 9999,0001                                     | 0,0000                   |           |                                   |                  |
|                                                |                                               |                          |           |                                   |                  |
|                                                |                                               |                          |           |                                   |                  |
|                                                |                                               |                          |           |                                   |                  |
|                                                |                                               |                          |           |                                   |                  |
|                                                |                                               |                          |           |                                   |                  |
|                                                |                                               |                          |           |                                   |                  |
|                                                |                                               |                          |           |                                   |                  |
|                                                |                                               |                          |           |                                   |                  |
|                                                |                                               |                          |           |                                   |                  |
|                                                |                                               |                          |           |                                   |                  |
|                                                |                                               |                          |           |                                   |                  |
|                                                |                                               |                          |           |                                   |                  |
|                                                |                                               |                          |           |                                   |                  |
|                                                |                                               |                          |           |                                   |                  |
|                                                |                                               |                          |           |                                   |                  |
|                                                |                                               |                          |           | < <u>A</u> nterior <u>P</u> róxim | > <u>E</u> echar |

6) Selecione o RCA e os filtros apresentados e clique Próximo;

| Consulta Comiss<br>Informe os parâmetros para | <b>ão por RCA</b><br>a Consulta e dique em ' | Próximo" para continuar |            |                              |          |
|-----------------------------------------------|----------------------------------------------|-------------------------|------------|------------------------------|----------|
|                                               | RCA 5088                                     | ALCEBIADES O. BIDAO     | - AL - (F) |                              |          |
|                                               |                                              |                         |            |                              |          |
|                                               |                                              |                         |            |                              |          |
|                                               |                                              |                         |            |                              |          |
|                                               |                                              |                         |            |                              |          |
|                                               |                                              |                         |            | < <u>A</u> nterior Próximo > | <u> </u> |

7) Selecione o RCA na planilha e clique o botão Imprimir.

Observação: a rotina 363 apura somente as comissões realizadas na própria rotina, a rotina **1249** não apura metas da **363**.